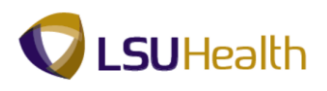

## **View Your Timesheet Using Self-Service**

Warning! <u>We recommend against using public or shared computers to access Self-Service.</u> To protect the security of this information, it is important for you to follow proper sign out procedures, delete the Internet cache prior to closing the browser, and confirm ALL browser windows are closed at the end of your session.

You can access Employee self-Service by clicking the hyperlink provided here (<u>http://employeeselfservice.lsuhsc.edu</u>) and then signing into PeopleSoft.

Click the Main Menu button.
Click the Self Service menu.
Click the Time Reporting menu.
Click the View Timesheet menu.

| Main Menu    |                  |                |  |
|--------------|------------------|----------------|--|
| Search Menu: |                  |                |  |
|              | (>)              |                |  |
|              | \$               |                |  |
| Self Service |                  |                |  |
|              | 🗀 Time Reporting |                |  |
|              |                  |                |  |
|              |                  | View Timesheet |  |

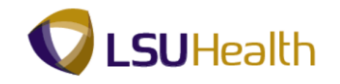

## 2. Sample Timesheet

| DEGUDTD          | N                |          |             |                |          |           |         |           |             |           |          |             |         |                  |                |            |
|------------------|------------------|----------|-------------|----------------|----------|-----------|---------|-----------|-------------|-----------|----------|-------------|---------|------------------|----------------|------------|
| PS9HEWEBDEV      | 118.53<br>11 RCE | 3        |             |                |          |           |         |           |             |           |          |             |         | Hon              | ne Add to Fa   | vorites    |
| orites Main Me   | enu > S          | Self Ser | vice > 1    | Fime Repo      | orting   | > View    | Timeshe | et        |             |           |          |             |         |                  |                |            |
|                  |                  |          |             |                |          |           |         |           |             |           |          |             |         | New Windo        | w Help Pers    | onalize Pa |
| nnLID:           |                  |          | Ded#        | 4              | John (   |           |         |           |             |           |          |             |         |                  |                |            |
| nprio.           |                  |          | KCU#:       | ·              | John I   | Due       |         |           |             |           |          |             |         |                  |                |            |
| 7 Empl Data      |                  |          |             |                |          |           |         | -         | TL Leave Da | ata       |          |             |         | <mark>م ا</mark> | ! of 2         |            |
| Class Indc: C    | lassified        | F        | F/P: Full-1 | Time           | Std H    | Hrs: 40.0 | 0       | Plan      | n De        | scription | Accrual  | Timesh      | eet     | Leave<br>Balance |                |            |
| Meal: 30         | 0 MIN AFT        | TER 5 I  | HRS AND '   | 15 HRS         | Tern     | n Dt:     |         | 50        | Sic         | °k        | 07/06/14 | 1 Balance   |         | 1113             | 915            |            |
| Job Code: 1      | 12260            | RN 3     |             |                | OVT:     | 40_0      | ОВ-Т    | 51        | Va          | cation    | 07/06/14 | 4           |         | 687              | 485            |            |
| Dept ID: S       | H130250          | 0 CA     | Human S     | ubjects R      | srch Si  | upprt     |         |           |             |           |          |             |         |                  |                |            |
|                  |                  |          |             |                |          |           |         |           |             |           | _        |             |         |                  |                |            |
| Begin Date:      | 05/12/201        | 14       | End Date:   | 05/25          | 5/2014   | Pay Ru    | ile     |           |             | (         | 2        |             |         |                  |                |            |
|                  |                  |          |             |                |          |           | Date:   | 05/12/201 | 14 🛐 💋 Re   | fresh     |          | <-          | < Previ | ous Period       | Next Period >> |            |
| Dunch and Elan   | and Time         | o Dotail |             |                |          |           |         |           |             | _         |          |             |         |                  |                |            |
| Funch and Liap   |                  | e Detail |             |                |          |           |         | Cumu      | Skip/Take   | Hazard    | Callb    | ack/ Overri | de De   | epartment        | Comment        | Accou      |
| Date             | Day              | Xfer     | In          | Out            | 3        | rrc       | Hours   | lative    | Meal        | In Chrg   | NoPa     | y Overti    | me Ti   | ansfer           | Code           | Code       |
| - 05/12/14       | Mon              |          | 7:54AM      | 4:26PM         |          |           | 8.03    | 8.03      |             |           |          |             |         |                  |                |            |
| 05/13/14         | Tue              |          | 7:54AM      | 4:30PM         | (        |           | 8.10    | 16.13     |             |           |          |             |         |                  |                |            |
| 05/14/14         | Wed              |          | 7:54AM      | 4:32PM         | (        |           | 8.13    | 24.26     |             |           |          |             |         |                  |                |            |
| 05/15/14         | Thu              |          | 7:54AM      | 4:26PM         |          |           | 8.03    | 32.29     |             |           |          |             |         |                  |                |            |
| 05/16/14         | Eri              |          | 7:26AM      | 4-27PM         | 7        |           | 0.05    | 40.64     |             |           |          |             |         |                  |                |            |
| 05/10/14         | ги<br>           |          | 7.30AW      | 4.27FM         |          |           | 0.50    | 40.04     |             |           |          |             |         |                  |                |            |
| 05/17/14         | Sat              |          |             |                |          |           |         |           |             |           |          |             |         |                  |                |            |
| 05/18/14         | Sun              |          |             |                |          |           |         |           |             |           |          |             |         |                  |                |            |
| 05/19/14         | Mon              |          | 7:53AM      | 4:31PM         |          |           | 8.13    | 48.77     |             |           |          |             |         |                  |                |            |
| 05/20/14         | Tue              |          | 7:41AM      | 4:31PM         | C        |           | 8.33    | 57.10     |             |           |          |             |         |                  |                |            |
| 05/21/14         | Wed              |          |             |                |          | LAN       | 8.00    | 65.10     |             |           |          |             |         |                  |                |            |
| - 05/22/14       | Thu              | -        | 7:35AM      | 4:33PM         |          |           | 8 46    | 73.56     |             |           |          |             |         |                  |                |            |
| - 05/22/14       | Eri              |          | 7:4404      | 4-20DM         |          |           | 0.10    | 04.96     |             |           |          |             |         |                  |                |            |
| 03/23/14         | FII              |          | 7.44/\\\    | 4.52FW         | <u> </u> |           | 0.50    | 01.00     |             |           |          |             |         |                  |                |            |
| 05/24/14         | Sat              |          |             |                |          |           |         |           |             |           |          |             |         |                  |                |            |
| 05/25/14         | Sun              |          |             |                |          |           |         |           |             |           |          |             |         |                  |                |            |
|                  |                  |          |             | -              |          |           |         |           |             |           |          |             |         |                  |                |            |
| Time Admin Sta   | atus             |          |             |                |          |           |         |           |             |           |          |             |         |                  |                |            |
| ite/Time         | Dt               | lest Ch  | Q Run TA?   |                |          |           |         |           |             |           |          |             |         |                  |                |            |
| 7/15/14 9:10:09/ | AM 07/2          | 1/2014   | 4 N         |                |          | G         |         |           |             |           |          |             |         |                  | 6              |            |
| Pavable Totals   | اهر              | 4        | Paval       | hle Detail     |          | Viev      | ,<br>J  | 1 F       | irst 🕴 1.4  | Lof 21 🕨  | Last     |             | 20      |                  |                |            |
| RC               | Tot Ho           | urs      | Date        | Dav            | TRC      | Quant     | tity De | partment  | Status      | Reas      | on       | Date        | Dav     | Start Time       | End Time       |            |
| ER               | 8                | 81.50    | 05/12/1     | 4 Mon          | CER      |           | 8.00    |           | Distribut   | te        | _        | 05/12/14    | Mon     | 8:00AM           | 4:30PM         | 1          |
| N                |                  | 8.00     | 05/12/1     | 4 Mon          | PDP      |           | 8.00    |           | Distribut   | te        |          | 05/13/14    | Tue     | 8:00AM           | 4:30PM         | 1          |
| BR               |                  | 1.10     | 05/12/1     | 4 Mon          | RGB      |           | 8.00    |           | Distribut   | te        |          | 05/14/14    | Wed     | 8:00AM           | 4:30PM         |            |
| ſR               |                  | 0.40     | 05/13/1     | 4 Tue          | CER      |           | 8.00    |           | Distribut   | te        |          | 05/15/14    | Thu     | 8:00AM           | 4:30PM         |            |
| )P               | 1                | 73.50    | 05/13/1     | 4 Tue          | PDP      |           | 8.00    |           | Distribut   | te        |          | 05/16/14    | Fri     | 8:00AM           | 4:30PM         |            |
| GB               | 1                | 72.00    | 05/13/1     | 4 Tue          | RGB      | _         | 8.00    |           | Distribut   | te        |          | 05/17/14    | Sat     |                  | _              |            |
| otal Week 1      | 4                | 40.40    | 05/14/1     | 4 Wed          | CER      |           | 8.00    |           | Distribut   | te        |          | 05/18/14    | Sun     | 0.00/11          | 4.00511        |            |
| tal Week 2       | - 4              | 41.10    | 05/14/1     | 4 Wed          | PDP      | _         | 8.00    |           | Distribut   | te        |          | 05/19/14    | Mon     | 8:00AM           | 4:30PM         |            |
| tal Leave        |                  | 8.00     | 05/14/1     | 4  Wed         | RGB      | _         | 8.00    |           | Distribut   | ie l      |          | 05/20/14    | lue     | 8:004H           | 4:30PM         |            |
| nai Perioù Hour  | 3 1              | 01.30    | 05/15/1     | 4 Inu<br>4 Thu | PDP      |           | 8.00    |           | Distribut   |           |          | 05/22/14    | Thu     | 8:00AM           | 4.30PM         |            |
|                  |                  |          | 05/15/1     | 4 Thu          | RGB      | _         | 8.00    |           | Distribut   | te        |          | 05/23/14    | Fri     | 8:00AM           | 4:30PM         |            |
|                  |                  |          | 05/16/1     | 4 Fri          | CER      | _         | 8.40    |           | Distribut   | te        |          | 05/24/14    | Sat     |                  |                |            |
|                  |                  |          | 05/16/1     | 4 Fri          | OTR      |           | 0.40    |           | Distribut   | te        |          | 05/25/14    | Sup     | _                |                | 1          |

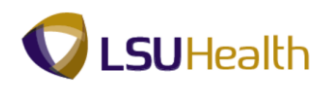

**Leave Balance:** Balance of leave for a specified plan type as of the last time the accrual process ran.

**Date:** Defaults to most recent pay period. The date can be changed to view timesheet information for other pay periods.

**In and Out** punches are raw data imported to the timesheet from the TTE system, Prox readers, or manual entries by timekeepers. This is not payable time.

Tot Hours: Total time payable by TRC Code, week, leave, and pay period.

Quantity: Exact payable hours sent to Payroll for specified day of the week.

The **Schedules** section displays the employee's current work schedule as it is assigned in PeopleSoft.

Click the **Sign Out** link to exit PeopleSoft.

Home Add to Favorites Sign out

## NOTE: Make sure you Sign out of PeopleSoft after viewing your timesheet.

3. If you signed into the system via Juniper, be sure to Sign Out to exit the Remote Access Portal.

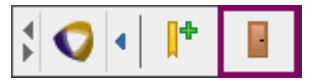